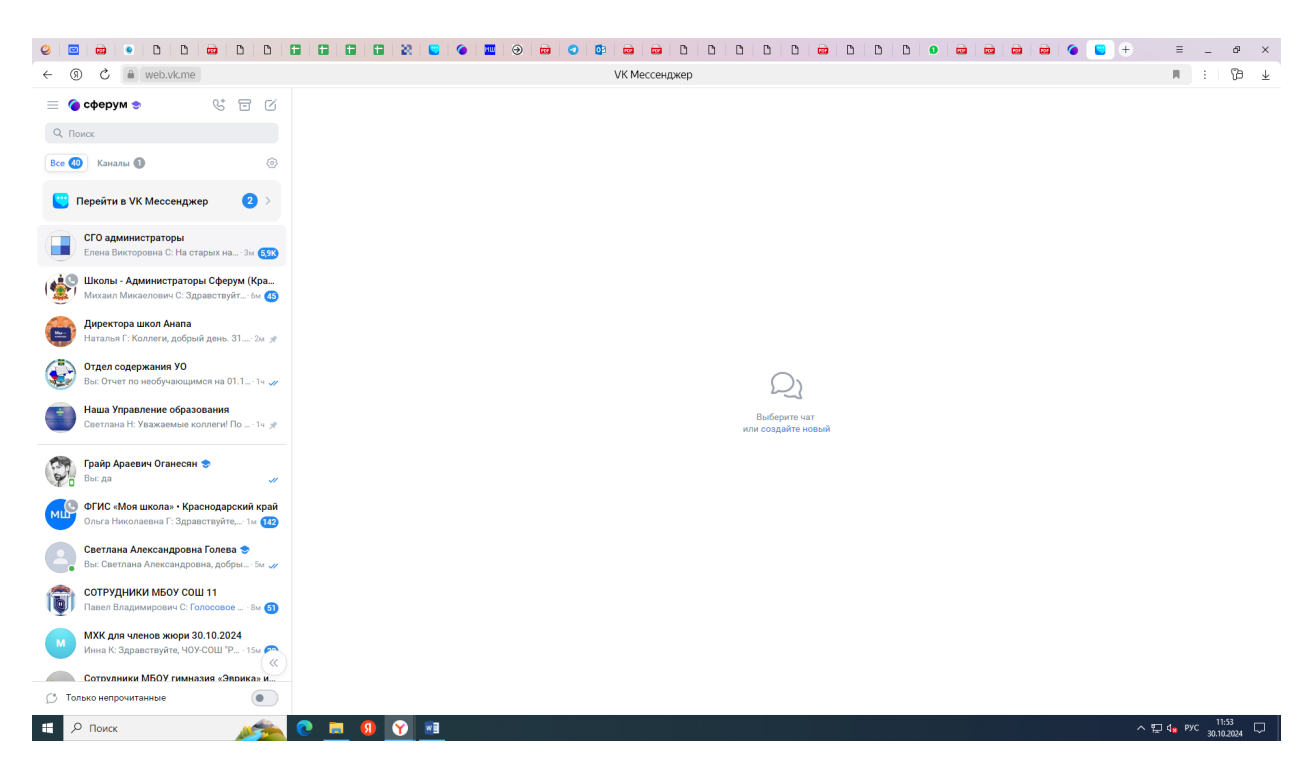

## 1 шаг-заходим в вк мессенджер

2 шаг-нажимаем на 3 полоски вверху слева выбираем настройки

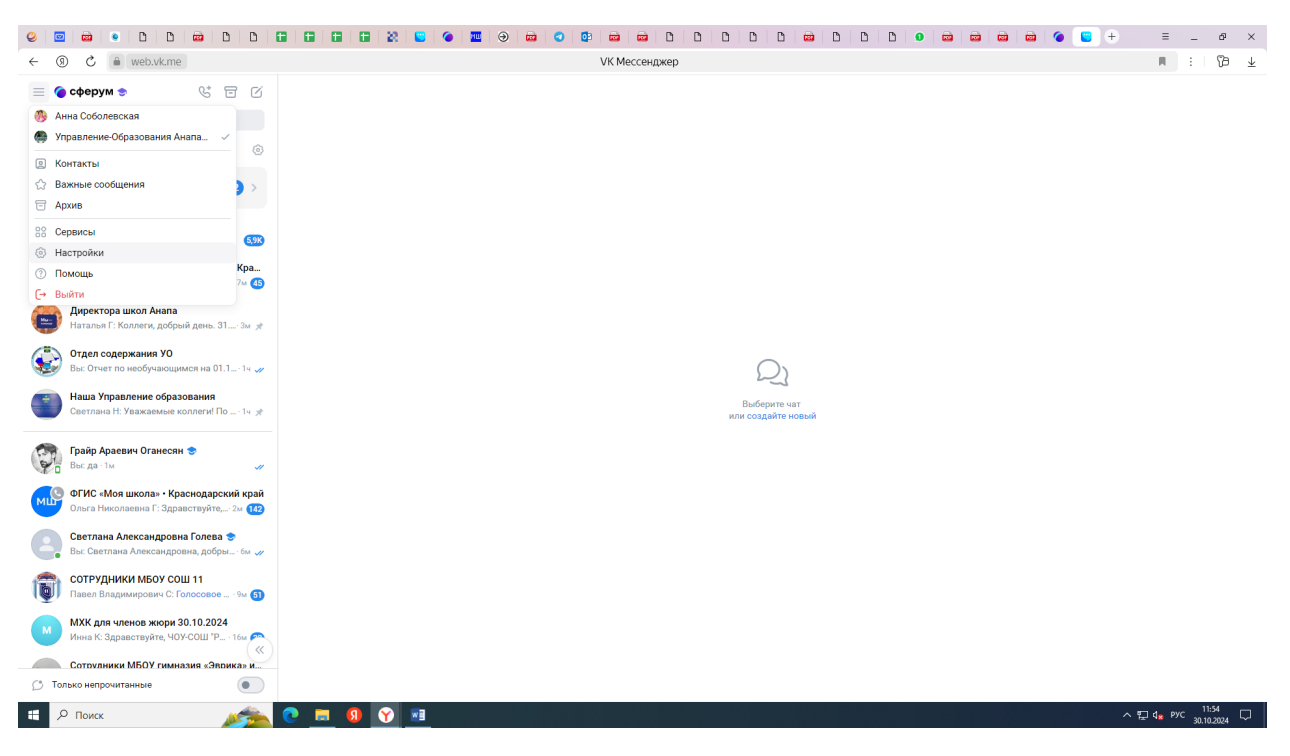

3 шаг перешли в Сферум, выбираем Мои учебные заведения

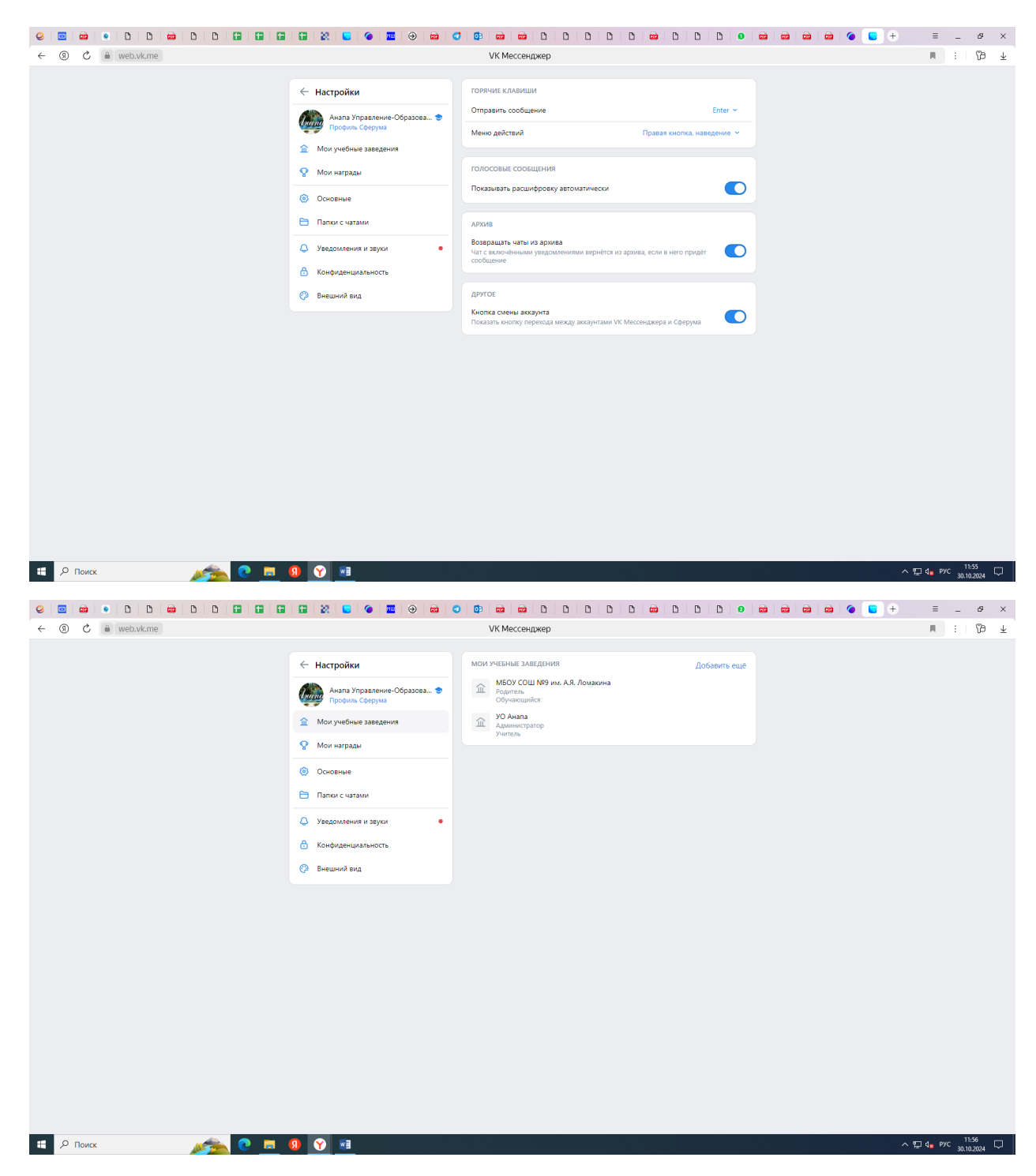

4 шаг-нажимаем Добавить еще

|                   |                              | <b>9   0   0   0   0   0   0</b>   0 | ) 📾   D   D   D   Ø   📾   📾 | 🖮 🚔 🌘 😑 🕂 | ≡ _ d¤ ×                     |
|-------------------|------------------------------|--------------------------------------|-----------------------------|-----------|------------------------------|
| ← ⑨ Č 🚔 web.vk.me |                              | VK Мессенджер                        |                             |           | ■ :   139 ±                  |
|                   | 🔶 Настройки                  |                                      |                             |           |                              |
|                   | Анапа Управление-Образова 👻  |                                      |                             |           |                              |
|                   | Выберите свой регион         |                                      | ×                           |           |                              |
|                   | Q. Поиск                     |                                      |                             |           |                              |
|                   | Алтайский край               |                                      |                             |           |                              |
|                   | Амурская область             |                                      |                             |           |                              |
|                   | Архангельская область        |                                      |                             |           |                              |
|                   | Астраханская область         |                                      |                             |           |                              |
|                   | Белгородская область         |                                      |                             |           |                              |
|                   | Брянская область             |                                      |                             |           |                              |
|                   | Владимирская область         |                                      |                             |           |                              |
|                   | Волгоградская область        |                                      |                             |           |                              |
|                   | Вологодская область          |                                      |                             |           |                              |
|                   | Воронежская область          |                                      |                             |           |                              |
|                   | Донецкая Народная Республика |                                      |                             |           |                              |
|                   | Еврейская автономная область |                                      |                             |           |                              |
|                   | Забайкальский край           |                                      |                             |           |                              |
|                   | Запорожская область          |                                      |                             |           |                              |
|                   |                              |                                      |                             |           |                              |
|                   |                              |                                      |                             |           |                              |
| Р Поиск           | <u>()</u> ()                 |                                      |                             |           | 🖫 d <sub>в</sub> рус 11:57 🖵 |

5 шаг –выбираем Краснодарский край

| 0 0 0 0 D 0 0 0 0 0 0 |                                                                                                    | 🕶 📾 🖬 D D D D D 🖬 D 📾                                                                                                    | D D 🥹 | 🖮 🌘 😑 🕂 | ≡ _ d¤ ×           |
|-----------------------|----------------------------------------------------------------------------------------------------|----------------------------------------------------------------------------------------------------|-------|---------|--------------------|
| ← ③ Č ● web.vk.me     |                                                                                                    | VK Мессенджер                                                                                                    |       |         | H : 179 ¥          |
|                       | <ul> <li>Настройни</li> <li>Анала Управление-Образова</li> <li>Выберите свой дневник</li> <li>Релсм</li> <li>Краснодарский край</li> <li>Элестронный дневник</li> <li>Сетевой город. Образование</li> </ul> | Control Control C | D D O |         | × Φ - Ξ<br>Ν : Φ × |
|                       |                                                                                                    | Продолжить<br>У меня другой дневник                                                                                                    |       |         |                    |
| на 🔎 Поиск            | n 🕜 💷                                                                                                    |                                                                                                    |       | ^       | 토고 4.e PYC 11:58 🖵 |

6 шаг-нажать продолжить

| 0 0 0 0 0 0 0 0 0 0 0 0 0 0 0 | 🗄 🔯 🕒 🍊 🛄 😔 📾 🔮                                                    |                                                                                                    | D D D 0      |   | 🖮 🌘 🕒 + | ≡ _ & ×                                   |
|-------------------------------|--------------------------------------------------------------------|----------------------------------------------------------------------------------------------------|--------------|---|---------|-------------------------------------------|
| ← ③ Č 🖷 web.vk.me             |                                                                    | VK Мессенджер                                                                                               |              |   |         | ■ :   🏷 ±                                 |
|                               | <ul> <li>Настройки</li> <li>Анала Управление-Образова •</li> </ul> | МОИ УЧЕНИЕ ЗАВЕДНИЯ<br>МОУ СОЦ №9 им. А.Я. Ломакина<br>Обучающика                                           | Добавить ещё |   |         |                                           |
|                               | ÷                                                                  |                                                                                                    |              | × |         |                                           |
|                               | C                                                                  | Свяжите учебный профиль<br>с электронным дневником                                                          |              |   |         |                                           |
|                               | <ol> <li>Откройте</li> <li>Нажмите</li> <li>Следуйте</li> </ol>    | е дневник и найдите раздел Чаты в верхнем менно<br>: кнопку Привязать учебный профиль VK ID<br>: подсказкам |              |   |         |                                           |
|                               |                                                                    | Перейти в дневник                                                                                           |              |   |         |                                           |
| и р поиск 💉 🔊                 | ) Y ==                                                             |                                                                                                    |              |   |         | ^ 덮 4 <sub>₩</sub> Pyc <sup>11:58</sup> 및 |

## 7 шаг -нажать перейти в дневник

|                                                                                                    | ■ : 129 ±                                         |  |  |  |
|----------------------------------------------------------------------------------------------------|---------------------------------------------------|--|--|--|
| краснодарский<br>край<br>Государственная информационная система<br>"Автоматизированная система управления сферой образования Краснодарского края"                                                                                                    |                                                   |  |  |  |
| Модуль "Сетевой Город. Образование"<br>О Войти через госуслуги                                                                                                    |                                                   |  |  |  |
| Уважаемые пользователе истемы<br>Вод в систему "Степеной пород. Орбодование" ули все пользователей возможен товко сиспользованием<br>инстимы записей ЕССКАй сород. Орбодованиеми "ули все пользователей возможен товко сиспользованием<br>поставоляемие Правителства Российский Федерации от 10 иоля 2013 г. № 584 - об использованием<br>равотвой гоздрателенной информационной технологическое взамиодействие информационных<br>и нераструктура, обеспечивающей информационной технологическое взамиодействие информационных<br>и поставовление Правителства Российский Федерации от 21 июля (2017). № 974 - об дераранной<br>гоздрательной виформационной система «Дание истема» и информационных<br>информатуристрик, обеспечивающей информационной технологическое взамиодействие информационных<br>информатуристрик, обеспечивающей информационных<br>информатуристрик, обеспечивающей информационных<br>системи, используемых для педесставники посударствиемых и ули запектронной форме-<br>с инструкцией колоно окажемиться, искака и всемифирманиемых<br>системи, используемых для педесставии среди правотельных и ули запектронной форме-<br>с инструкцией колоно окажемиться, искака и всемифирмационных<br>системи, используемых для педесставии среди правотельки и ули интерниками и этехнопортенское взавилорействие и формационных<br>системи, используемых для педесставии и интерниции в этехнопортенское взавилорействие и формационных<br>системи, используемых для педесставии и интерниции в этехнопортенское взавилорействие и вироидионных<br>системи, использирамых правот окажемиться, искака и всениерии и этехнопортенское взавилорействие и формационных<br>системи, использирамых правот системи, а средие правото и вироидии и этехнопортенское взавилорействие и вироидии и ракото системи, в объемиров<br>системи, использования и правото и вироидии и этехнопортенское взавилорействие и вироидии и витеритерисирии в объемиров<br>системи и пользования и правото возможиться, искака на баниер |                                                   |  |  |  |
| Винуарии           Винуарии           Винуарии           Винуарии                                                                                                    | 편 4 <b>x</b> PYC <sup>11:59</sup><br>30.10.2024 다 |  |  |  |

8 шаг-авторизоваться через госуслуги

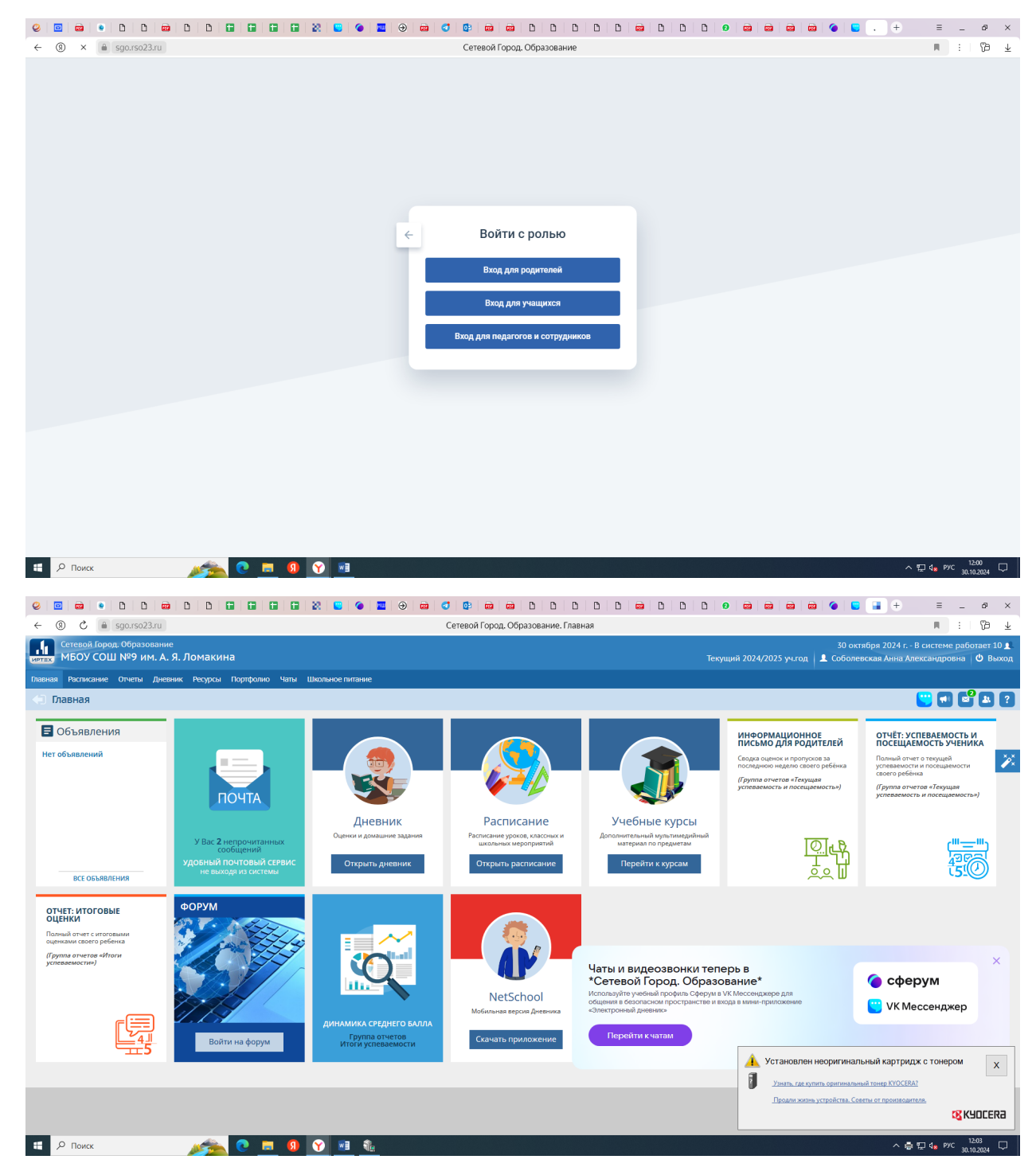

Вы привязали Сетевой город и Сферум. Поздравляем!